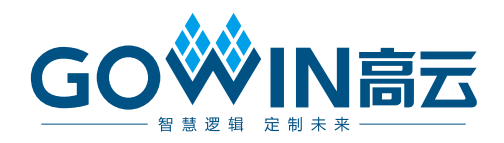

## Gowin Scaler Lite Down & Up IP **用户指南**

IPUG772-1.2,2022-03-17

#### 版权所有 © 2022 广东高云半导体科技股份有限公司

GO 《 N 高云、 《 、 Gowin、GowinSynthesis、 云源以及高云均为广东高云半导体科技股份有限公司注册商标,本手册中提到的其他任何商标,其所有权利属其拥有者所有。未经本公司书面许可,任何单位和个人都不得擅自摘抄、复制、翻译本文档内容的部分或全部,并不得以任何形式传播。

#### 免责声明

本文档并未授予任何知识产权的许可,并未以明示或暗示,或以禁止发言或其它方式授予任 何知识产权许可。除高云半导体在其产品的销售条款和条件中声明的责任之外,高云半导体 概不承担任何法律或非法律责任。高云半导体对高云半导体产品的销售和/或使用不作任何 明示或暗示的担保,包括对产品的特定用途适用性、适销性或对任何专利权、版权或其它知 识产权的侵权责任等,均不作担保。高云半导体对文档中包含的文字、图片及其它内容的准 确性和完整性不承担任何法律或非法律责任,高云半导体保留修改文档中任何内容的权利, 恕不另行通知。高云半导体不承诺对这些文档进行适时的更新。

#### 版本信息

| 日期         | 版本  | 说明                                                 |
|------------|-----|----------------------------------------------------|
| 2021/03/12 | 1.0 | 初始版本。                                              |
| 2021/10/12 | 1.1 | 增加 Zoom Direction,Line Buffer Depth 选项。            |
| 2022/03/17 | 1.2 | <ul> <li>● 增加缩放比率。</li> <li>● 增加缩放算法选择。</li> </ul> |

### 目录

| 目录i                          |
|------------------------------|
| 图目录iii                       |
| 表目录iii                       |
| 1 关于本手册                      |
| 1.1 手册内容1                    |
| 1.2 相关文档1                    |
| 1.3 术语、缩略语1                  |
| 1.4 技术支持与反馈2                 |
| 2 概述                         |
| 2.1 概述                       |
| 2.2 主要特征                     |
| 2.3 资源利用                     |
| 3 功能描述                       |
| 3.1 系统框图5                    |
| 3.2 实现框图                     |
| 3.2.1 Scaler Lite Down       |
| 3.2.2 Scaler Lite Up6        |
| 3.3 端口列表                     |
| 3.3.1 Scaler Lite Down 端口8   |
| 3.3.2 Scaler Lite Up 端口9     |
| 3.4 参数配置10                   |
| 3.4.1 Scaler Lite Down 参数10  |
| 3.4.2 Scaler Lite Up 参数11    |
| 3.5 时序说明12                   |
| 4 界面配置14                     |
| 4.1 Scaler Lite Down IP 配置14 |
| 4.2 Scaler Lite Up IP 配置17   |

i

| 参考设          | と计                                                      | 20   |
|--------------|---------------------------------------------------------|------|
| <b>5.1</b> 该 | 设计实例一                                                   | 20   |
| 5.2 该        | 设计实例二                                                   | .21  |
| 文件交          | 5付                                                      | 22   |
| <b>6.1</b> ⋨ | て档                                                      | .22  |
| 6.2 货        | 设计源代码(加密)                                               | 22   |
| 6.3 参        | 参考设计                                                    | 22   |
|              | 参考设<br>5.1 世<br>5.2 世<br>文件交<br>6.1 了<br>6.2 世<br>6.3 刻 | 参考设计 |

### 图目录

| 图 3-1 Scaler Lite Down 系统框图5          |
|---------------------------------------|
| 图 3-2 Scaler Lite Up 系统框图5            |
| 图 3-3 Scaler Lite Down 实现框图5          |
| 图 3-4 Scaler Lite Up 实现框图6            |
| 图 3-5 Scaler Lite Down IO 端口示意图8      |
| 图 3-6 Scaler Lite Up IO 端口示意图9        |
| 图 3-7 Scaler Lite Down 视频接口时序示意图12    |
| 图 3-8 Scaler Lite Up 视频接口时序示意图12      |
| 图 3-9 I_buf_fstline_rdy 信号时序示意图12     |
| 图 3-10 VESA_RGB_24BIT 数据格式示意图13       |
| 图 3-11 MIPI4LANES_RGB_32BIT 数据格式示意图13 |
| 图 3-12 MIPI4LANES_RGB_64BIT 数据格式示意图13 |
|                                       |
| 图 4-1 打开 IP Core Generator            |
| 图 4-1 打开 IP Core Generator            |
| 图 4-1 打开 IP Core Generator            |
| 图 4-1 打开 IP Core Generator            |
| 图 4-1 打开 IP Core Generator            |
| 图 4-1 打开 IP Core Generator            |
| 图 4-1 打开 IP Core Generator            |
| 图 4-1 打开 IP Core Generator            |
| 图 4-1 打开 IP Core Generator            |
| 图 4-1 打开 IP Core Generator            |
| 图 4-1 打开 IP Core Generator            |

### 表目录

| 表 1-1 术语、缩略语                                   | 1  |
|------------------------------------------------|----|
| 表 2-1 Gowin Scaler Lite Down & Up IP           | 3  |
| 表 2-2 Scaler Lite Down 占用资源                    | 4  |
| 表 2-3 Scaler Lite Up 占用资源                      | 4  |
| 表 3-1 Gowin Scaler Lite Down IP 的端口列表          | 8  |
| 表 3-2 Gowin Scaler Lite Up IP 的端口列表            | 9  |
| 表 3-3 Scaler Lite Down 参数                      | 10 |
| 表 3-4 Scaler Lite Up 参数                        | 11 |
| 表 6-1 文档列表                                     | 22 |
| 表 6-2 Scaler Lite Down 设计源代码列表                 | 22 |
| 表 6-3 Scaler Lite Up 设计源代码列表                   | 22 |
| 表 6-4 Gowin Scaler Lite Down RefDesign 文件夹内容列表 | 22 |
| 表 6-5 Gowin Scaler Lite Up RefDesign 文件夹内容列表   | 23 |

# **1** 关于本手册

### 1.1 手册内容

Gowin Scaler Lite Down & Up IP 用户指南主要内容包括产品概述、功能描述、配置调用、参考设计等,旨在帮助用户快速了解 Gowin Scaler Lite Down & Up IP 的特性及使用方法。

### 1.2 相关文档

通过登录高云半导体网站 <u>www.gowinsemi.com</u>可以下载、查看以下相关文档:

- <u>DS100, GW1N 系列 FPGA 产品数据手册</u>
- <u>DS117, GW1NR 系列 FPGA 产品数据手册</u>
- <u>DS821, GW1NS 系列 FPGA 产品数据手册</u>
- <u>DS861, GW1NSR 系列 FPGA 产品数据手册</u>
- DS881, GW1NSER 系列安全 FPGA 产品数据手册
- **DS891, GW1NRF** 系列蓝牙 **FPGA** 产品数据手册
- <u>DS102, GW2A 系列 FPGA 产品数据手册</u>
- <u>DS226, GW2AR 系列 FPGA 产品数据手册</u>
- DS961, GW2ANR 系列 FPGA 产品数据手册
- <u>DS971, GW2AN-18X/9X 器件数据手册</u>
- **DS976**, **GW2AN-55** 器件数据手册
- <u>SUG100, Gowin</u> 云源软件用户指南

### 1.3 术语、缩略语

本手册中出现的相关术语、缩略语及相关释义如表 1-1 所示。

#### 表 1-1 术语、缩略语

| 术语、缩略语 | 全称                            | 含义       |
|--------|-------------------------------|----------|
| FPGA   | Field Programmable Gate Array | 现场可编程门阵列 |
| VESA   | Video Electronics Standards   | 视频电子标准协会 |

| 术语、缩略语 | 全称                    | 含义   |
|--------|-----------------------|------|
|        | Association           |      |
| VS     | Vertical Sync         | 垂直同步 |
| HS     | Horizontal Sync       | 水平同步 |
| DE     | Data Enable           | 数据使能 |
| IP     | Intellectual Property | 知识产权 |

### 1.4 技术支持与反馈

高云半导体提供全方位技术支持,在使用过程中如有任何疑问或建议, 可直接与公司联系:

网址: <u>www.gowinsemi.com</u>

E-mail: <a href="mailto:support@gowinsemi.com">support@gowinsemi.com</a>

Tel: +86 755 8262 0391

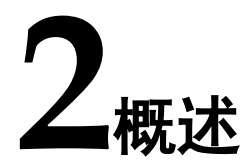

### 2.1 概述

视频 Scaler 功能是图像处理中的一种常用功能,目的是将输入图像从一种分辨率转换到另一种分辨率输出,同时满足视频实时输入实时输出的要求。 Scaler Lite IP 用于双线性算法,低缩放比率条件的缩放。其中 Scaler Lite Down IP 实现缩小功能, Scaler Lite Up IP 实现放大功能。

| 表 2- | 1 Gowin | Scaler | Lite | Down | & | Up | IP |
|------|---------|--------|------|------|---|----|----|
|------|---------|--------|------|------|---|----|----|

| Gowin Scaler Lite Down & Up IP |                                    |  |  |  |
|--------------------------------|------------------------------------|--|--|--|
| 逻辑资源                           | 请参见表 2-2 和表 2-3。                   |  |  |  |
| 交付文件                           |                                    |  |  |  |
| 设计文件                           | Verilog (encrypted)                |  |  |  |
| 参考设计                           | Verilog                            |  |  |  |
| TestBench                      | Verilog                            |  |  |  |
| 测试设计流程                         |                                    |  |  |  |
| 综合软件                           | GowinSynthesis®                    |  |  |  |
| 应用软件                           | Gowin Software (V1.9.8.05Beta 及以上) |  |  |  |

### 2.2 主要特征

- 支持 VESA RGB 24 bits, MIPI RGB 32 bits, MIPI RGB 64 bits 数据格式。
- 支持缩小 2:1, 3:2, 4:3, 5:4, 6:5, 7:6, 8:7比率。
- 支持放大 1:2, 2:3, 3:4, 4:5, 5:6, 6:7, 7:8 比率。

### 2.3 资源利用

通过 Verilog 语言实现 Scaler Lite Down 和 Scaler Lite Up。因使用器件的密度、速度和等级不同,其性能和资源利用情况可能不同。以高云 GW1NR-9 系列 FPGA 为例,部分比率 Scaler Lite Down 和 Scaler Lite Up 资源利用情况如表 2-2 和表 2-3 所示。

| 缩放比率 | 器件系列    | 缩放算法    | Data format | Buffer depth | Register | LUT  | BSRAM |
|------|---------|---------|-------------|--------------|----------|------|-------|
| 5:4  | GW1NR-9 | Simple  | 24 bits     | 2048         | 132      | 285  | 3     |
| 5:4  |         | Without | 32 bits     | 2048         | 173      | 491  | 4     |
| 5:4  |         | DSP     | 64 bits     | 2048         | 275      | 1018 | 4     |

表 2-2 Scaler Lite Down 占用资源

#### 表 2-3 Scaler Lite Up 占用资源

| 缩放比率 | 器件系列    | 缩放算法    | Data format | Buffer depth | Register | LUT | BSRAM |
|------|---------|---------|-------------|--------------|----------|-----|-------|
| 4:5  | GW1NR-9 | Simple  | 24 bits     | 2048         | 136      | 191 | 3     |
| 4:5  |         | Without | 32 bits     | 2048         | 206      | 495 | 4     |
| 4:5  |         | DSP     | 64 bits     | 2048         | 300      | 937 | 4     |

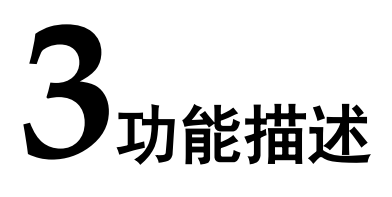

### 3.1 系统框图

Gowin Scaler Lite Down & Up IP 分为 Scaler Lite Down IP 和 Scaler Lite Up IP, 其系统框图如图 3-1 和图 3-2 所示。

#### 图 3-1 Scaler Lite Down 系统框图

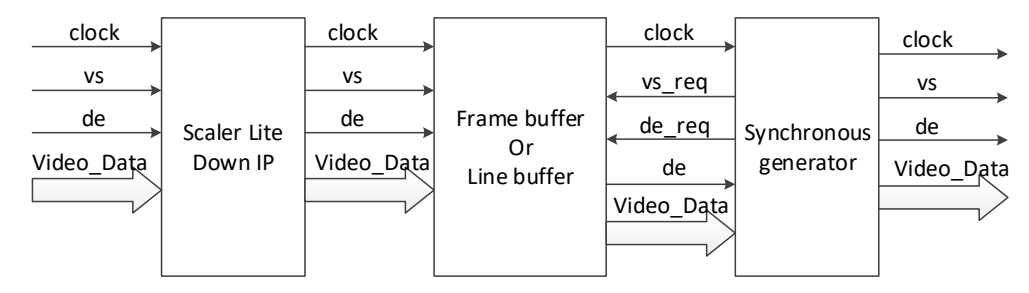

#### 图 3-2 Scaler Lite Up 系统框图

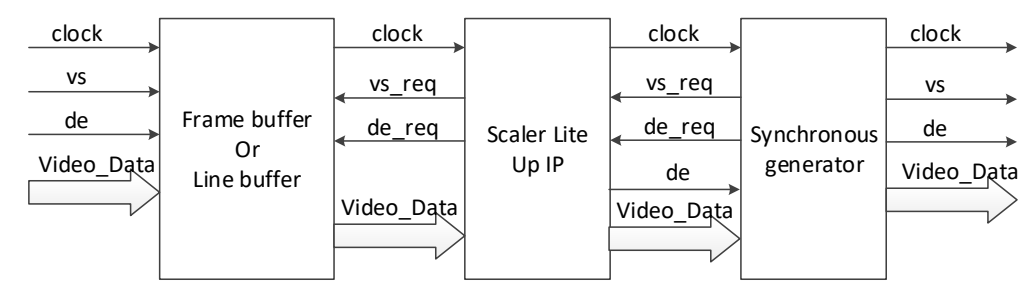

### 3.2 实现框图

#### 3.2.1 Scaler Lite Down

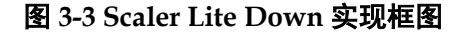

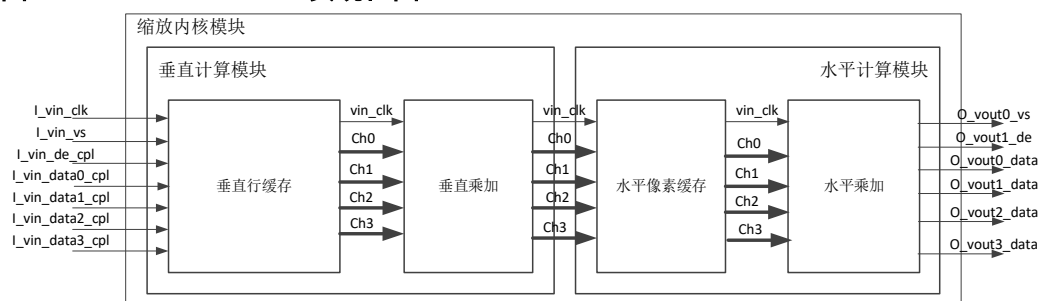

Scaler Lite Down IP 主要由缩放内核模块构成,缩放内核模块包含垂直 计算模块和水平计算模块。

因为图像做缩小处理,缩小后的输出带宽比输入带宽要小,所以使用输入的像素时钟作为系统处理时钟完全满足需求。

数据处理流程如下:

- 首先对输入数据行缓存,以一行长度 2048 计算,一个 BSRAM 的容量是 8bitsx2048,根据输入数据位宽,24 bits 则需要 3 个 BSRAM,32 bits 则需要 4 个 BSRAM。
- 然后根据缩小比率,对两行数据进行加权计算。因为只缓存一行,所以 每个新输入行与上一缓存行先进行乘加运算,在完成运算同时,把新输 入行的数据缓存到 BSRAM 中,替换上一行数据。
- 3. 再把运算完的数据进行延时,然后根据缩放比率对相邻两点进行加权计算。如果是 VESA RGB 24 bits 数据格式,每个时钟对应 24 bits,运算后每个时钟对应仍然是 24 bits。如果是 MIPI 32 bits 数据格式,每个时钟对应 32 bits,运算后每个时钟对应仍然是 32 bits。如果是 MIPI 64 bits 数据格式,每个时钟对应 64 bits,运算后每个时钟对应仍然是 64 bits。
- 4. 最后把运算后的数据直接输出,不再另做缓存。

注!

- 输入数据有效信号 DE 每行必须是连续的。
- 因为缩小后,数据量减少,所以输出的行与行之间间隔不均匀。并且在一行内,点数减少,输出 DE 也不是连续的。
- 输入场同步 VS 信号必须是正极性,输出场同步 VS 信号是一个宽度为 4096 时钟周期的正极性脉冲信号。
- 根据 BSRAM 的容量,限制输入图像一行的长度小于等于行缓存深度,且长度必须与缩放比率成整数倍。根据所选芯片型号容量,行缓存深度可分为三档,1024,2048或4096。且当数据格式是 MIPI 32 bits 时,必须是 4 的整数倍,当数据格式是 MIPI 64 bits时,必须是 8 的整数倍。
- 图像高度不限,但必须与缩放比率成整数倍。

#### 3.2.2 Scaler Lite Up

#### 图 3-4 Scaler Lite Up 实现框图

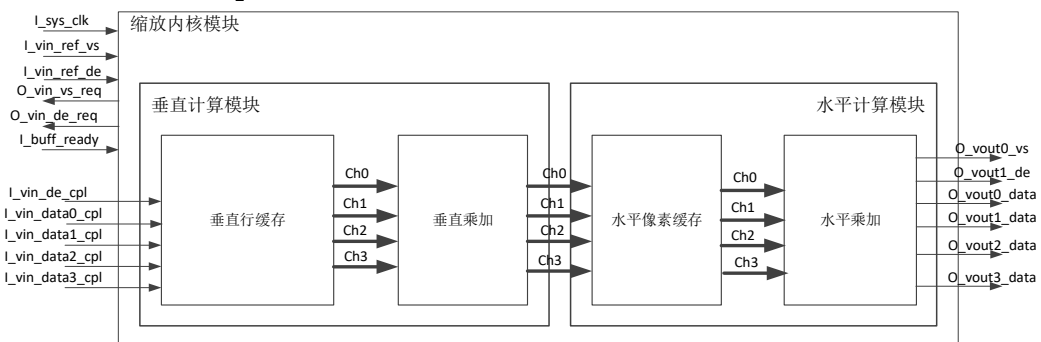

Scaler Lite Up 和 Scaler Lite Down 基本结构类似,只是端口有差别。

因为是放大处理,输出带宽增大,所以需以输出的像素时钟作为处理时 钟。另外因为做放大运算,同一行数据会被多次运算,所以单纯靠一行缓存 是无法完成放大运算的。因此必须有多行缓存或者外部存储器提供缓存功能。 在系统框图中以外部存储器配合 Video Frame Buffer 来实现放大功能。

数据处理流程如下:

- 输出时序产生模块会输出场同步 VS 信号和数据有效 DE 信号给 Scaler Lite Up IP,由 IP 输出放大后的数据。IP 在收到输出场同步 VS 信号和 数据有效 DE 信号后,会根据计算数据时序重新产生向 Frame Buffer 或 Line Buffer 读数据的使能信号 de\_req,从 Buffer 中读取出数据。
- Frame Buffer 或 Line Buffer 输出的数据进入 Scaler Lite Up IP 后,首先进入行缓存,以一行长度 2048 计算,一个 BSRAM 的容量是 8 bitsx2048,根据输入数据位宽,24 bits 则需要 3 个 BSRAM, 32 bits 则需要 4 个BSRAM。
- 然后根据放大比率,对两行数据进行加权计算。因为只缓存一行,所以 每个新输入行与上一缓存行先进行乘加运算,在完成运算同时,把新输 入行的数据缓存到 BSRAM 中,替换上一行数据。
- 4. 再把运算完的数据进行延时几个周期,然后根据缩放比率对相邻两点进行加权计算。如果是 VESA RGB 24bit 数据格式,每个时钟对应 24bit,运算后每个时钟对应仍然是 24bit。如果是 MIPI 32bit 数据格式,每个时钟对应 32bit,运算后每个时钟对应仍然是 32bit。如果是 MIPI 64bit 数据格式,每个时钟对应 64bit,运算后每个时钟对应仍然是 64bit。
- 5. 最后把运算后的数据直接输出,不再另做缓存。

注!

- 读数据使能信号 de\_req 输出到 Video Frame Buffer 后,返回数据必须至少延迟 2 个周 期后输出给 Scaler Lite Up IP。具体延时多少周期必须明确且在 Scaler Lite Up IP 生成 过程中作为参数输入。
- 输出 DE 是连续的,可以用于直接驱动显示器。
- 输入场同步 VS 信号必须是正极性。
- 根据 BSRAM 的容量,限制输入图像一行的长度小于等于行缓存深度,且长度必须与缩放比率成整数倍。根据所选芯片型号容量,行缓存深度可分为三档,1024,2048或4096。且当数据格式是 MIPI 32 bits 时,必须是 4 的整数倍,当数据格式是 MIPI 64 bits时,必须是 8 的整数倍。
- 限制输入图像高度小于等于 8192, 必须与缩放比率成整数倍。

### 3.3 端口列表

### 3.3.1 Scaler Lite Down 端口

Gowin Scaler Lite Down IP 的 IO 端口如图 3-5 所示。

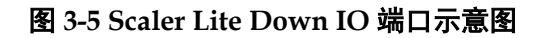

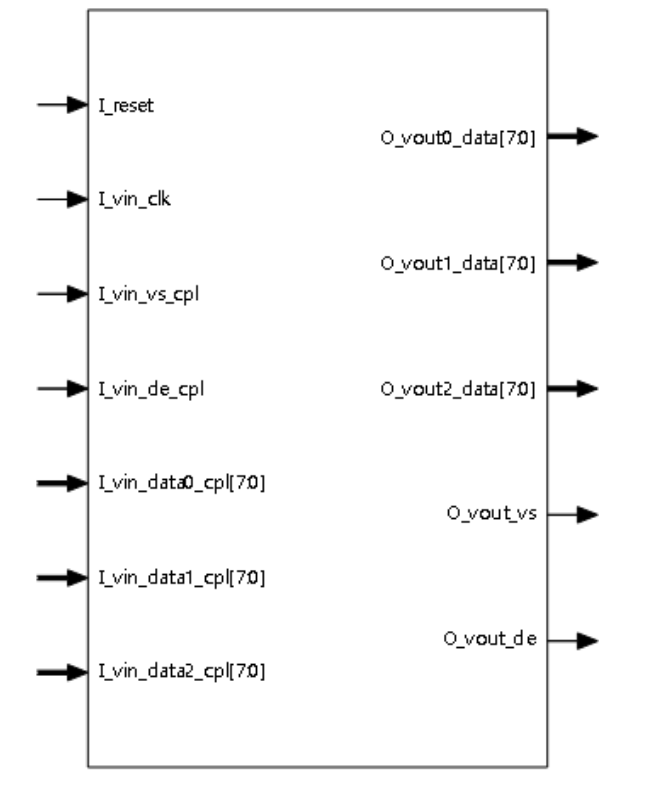

根据配置参数不同,端口会略有不同。

Gowin Scaler Lite Down IP 的 IO 端口详细描述如表 3-1 所示。

表 3-1 Gowin Scaler Lite Down IP 的端口列表

| 序号 | 信号名称            | 方向 | 描述                              | 备注              |
|----|-----------------|----|---------------------------------|-----------------|
| 1  | I_reset         | 1  | 复位信号,高有效。                       | 所有信号            |
| 2  | I_vin_clk       | 1  | 视频输入像素时钟                        | 输入输出<br>方向均以    |
| 3  | I_vin_vs_cpl    | 1  | 输入场同步 vs 信号,正极性                 | Scaler Lite     |
| 4  | I_vin_de_cpl    | 1  | 输入数据使能 de 信号                    | Down IP为<br>参考。 |
| 5  | I_vin_data0_cpl | 1  | 输入视频数据信号                        |                 |
| 6  | I_vin_data1_cpl | 1  | 输入视频数据信号                        |                 |
| 7  | I_vin_data2_cpl | 1  | 输入视频数据信号                        |                 |
| 8  | I_vin_data3_cpl | I  | 输入视频数据信号,仅在数据格式为<br>MIPI 格式时有效。 |                 |
| 9  | O_vval_de       | 0  | Debug 选项,垂直计算输出 de 信号           |                 |
| 10 | O_vval_data0    | 0  | Debug 选项, 垂直计算输出 data 信号        |                 |

| 序号 | 信号名称         | 方向 | 描述                                             | 备注 |
|----|--------------|----|------------------------------------------------|----|
| 11 | O_vval_data1 | 0  | Debug 选项, 垂直计算输出 data 信号                       |    |
| 12 | O_vval_data2 | 0  | Debug 选项, 垂直计算输出 data 信号                       |    |
| 13 | O_vval_data3 | 0  | Debug 选项,垂直计算输出 data 信号,<br>仅在数据格式为 MIPI 格式时有效 |    |
| 14 | O_vout_vs    | 0  | 输出视频场同步 vs 信号,正极性                              |    |
| 15 | O_vout_de    | 0  | 输出视频数据使能 de 信号                                 |    |
| 16 | O_vout0_data | 0  | 输出视频数据 data 信号                                 |    |
| 17 | O_vout1_data | 0  | 输出视频数据 data 信号                                 |    |
| 18 | O_vout2_data | 0  | 输出视频数据 data 信号                                 |    |
| 19 | O_vout3_data | 0  | 输出视频数据 data 信号,仅在数据格<br>式为 MIPI 格式时有效          |    |

### 3.3.2 Scaler Lite Up 端口

Gowin Scaler Lite Up IP 的 IO 端口如图 3-6 所示。

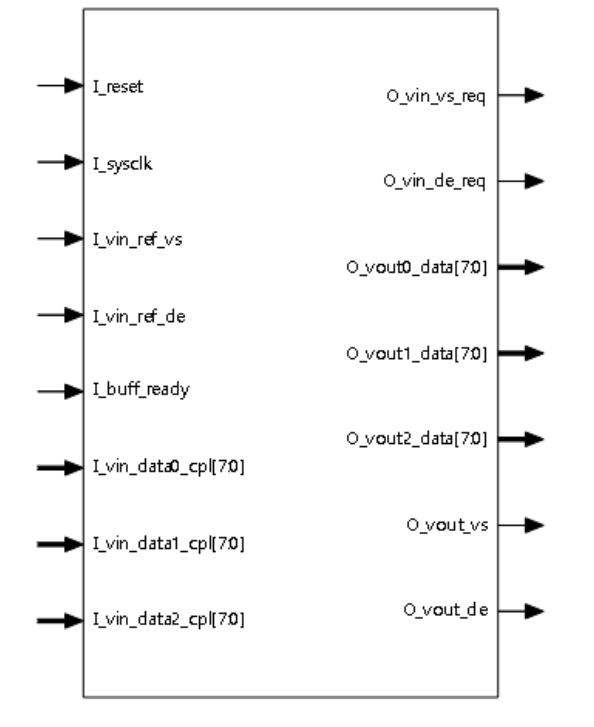

图 3-6 Scaler Lite Up IO 端口示意图

根据配置参数不同,端口会略有不同。

Gowin Scaler Lite Up IP 的 IO 端口详细描述如表 3-2 所示。

表 3-2 Gowin Scaler Lite Up IP 的端口列表

| 序号 | 信号名称      | 方向 | 描述       | 备注     |
|----|-----------|----|----------|--------|
| 1  | I_reset   | I  | 复位信号,高有效 | 所有信号输入 |
| 2  | I_sys_clk | 1  | 系统工作时钟   | 输出力问均以 |

| 序号 | 信号名称              | 方向 | 描述                                                      | 备注                       |
|----|-------------------|----|---------------------------------------------------------|--------------------------|
| 3  | I_vin_ref_vs      | I  | 参考场同步 vs 信号,正极性                                         | Scaler Lite Up<br>IP 为参考 |
| 4  | I_vin_ref_de      | I  | 参考数据使能 de 信号                                            | IF 为参考。                  |
| 5  | O_vin_vs_req      | 0  | 输出场同步 vs 请求信号,正极<br>性,比 I_vin_ref_vs 延时 2 拍,<br>输出到缓存模块 |                          |
| 6  | O_vin_de_req      | 0  | 数据使能 de 请求信号,输出到<br>缓存模块                                |                          |
| 7  | I_buf_fstline_rdy | I  | 缓存中第1行数据 ready 信号                                       |                          |
| 8  | I_vin_data0_cpl   | I  | 输入视频数据信号                                                |                          |
| 9  | I_vin_data1_cpl   | I  | 输入视频数据信号                                                |                          |
| 10 | I_vin_data2_cpl   | I  | 输入视频数据信号                                                |                          |
| 11 | I_vin_data3_cpl   | 1  | 输入视频数据信号,仅在数据格<br>式为 MIPI 格式时有效                         |                          |
| 12 | O_vout_vs         | 0  | 输出视频场同步 vs 信号,正极性                                       |                          |
| 13 | O_vout_de         | 0  | 输出视频数据使能 de 信号                                          |                          |
| 14 | O_vout0_data      | 0  | 输出视频数据 data 信号                                          |                          |
| 15 | O_vout1_data      | 0  | 输出视频数据 data 信号                                          |                          |
| 16 | O_vout2_data      | 0  | 输出视频数据 data 信号                                          |                          |
| 17 | O_vout3_data      | 0  | 输出视频数据 data 信号,仅在数据格式为 MIPI 格式时有效                       |                          |

### 3.4 参数配置

### 3.4.1 Scaler Lite Down 参数

#### 表 3-3 Scaler Lite Down 参数

| 序号 | 参数名称              | 允许范围                                                                            | 默认值                | 描述                                                                                                    |
|----|-------------------|---------------------------------------------------------------------------------|--------------------|----------------------------------------------------------------------------------------------------|
| 1  | Data Format       | VESA_RGB_<br>24BIT,<br>MIPI4LANES<br>_RGB_32BIT<br>, MIPI 4 lanes<br>RGB 64bits | VESA_RG<br>B_24BIT | 输入数据格式                                                                                                   |
| 2  | Zoom Ratio        | 2:1, 3:2, 4:3,<br>5:4                                                           | 2:1                | 缩放比率                                                                                                    |
| 3  | Zoom Direction    | Both/Vertical/<br>Horizontal                                                    | Both               | <ul> <li>缩放方向</li> <li>● Both:双向缩放</li> <li>● Vertical:仅垂直缩放</li> <li>● Horizontal:仅水平缩<br/>放</li> </ul> |
| 4  | Line Buffer Depth | 1024/2048/40                                                                    | 2048               | 一行缓存深度                                                                                                   |

| 序号 | 参数名称                    | 允许范围                                          | 默认值                      | 描述                                         |
|----|-------------------------|-----------------------------------------------|--------------------------|--------------------------------------------|
|    |                         | 96                                            |                          |                                            |
| 5  | Vertical Data<br>Enable | Yes/No                                        | No                       | Debug 选项,仅在双向缩<br>放时可选,打开可显示中间<br>垂直计算的数据。 |
| 6  | Scaler Algorithm        | Simple<br>Without<br>DSP/Bilinear<br>With DSP | Simple<br>Without<br>DSP | 缩放算法                                       |

### 3.4.2 Scaler Lite Up 参数

#### 表 3-4 Scaler Lite Up 参数

| 序号 | 参数名称                      | 允许范围                                                                            | 默认值                      | 描述                                                                                                    |
|----|---------------------------|---------------------------------------------------------------------------------|--------------------------|----------------------------------------------------------------------------------------------------|
| 1  | Data Format               | VESA_RGB_<br>24BIT,<br>MIPI4LANES<br>_RGB_32BIT<br>, MIPI 4 lanes<br>RGB 64bits | VESA_RG<br>B_24BIT       | 输入数据格式                                                                                                    |
| 2  | Zoom Ratio                | 1:2, 2:3, 3:4,<br>4:5                                                           | 1:2                      | 缩放比率                                                                                                    |
| 3  | Input Frame<br>Width      | 1~4096                                                                          | 1280                     | <ul> <li>输入水平分辨率</li> <li>数据格式是<br/>MIPI4LANES_RGB_<br/>32BIT时必须是4的整<br/>数倍;</li> <li>数据格式是<br/>MIPI4LANES_RGB_<br/>64BIT时必须是8的整<br/>数倍。</li> </ul> |
| 4  | Input Frame<br>Height     | 1~8192                                                                          | 720                      | 输入垂直分辨率                                                                                                    |
| 5  | Fetch Data Delay<br>Value | 2~16                                                                            | 2                        | 从缓存中取数延时                                                                                                    |
| 6  | Zoom Direction            | Both/Vertiacal<br>/Horizontal                                                   | Both                     | <ul> <li>缩放方向</li> <li>● Both: 双向缩放</li> <li>● Vertical: 仅垂直缩放</li> <li>● Horizontal: 仅水平缩<br/>放</li> </ul>                                         |
| 7  | Line Buffer Depth         | 1024/2048/40<br>96                                                              | 2048                     | 一行缓存深度                                                                                                    |
| 8  | Scaler Algorithm          | Simple<br>Without<br>DSP/Bilinear<br>With DSP                                   | Simple<br>Without<br>DSP | 缩放算法                                                                                                    |

### 3.5 时序说明

本节介绍 Gowin Scaler Lite Down & Up IP 的时序情况。

Scaler Lite Down 视频接口时序示意图如图 3-7 所示。

#### 图 3-7 Scaler Lite Down 视频接口时序示意图

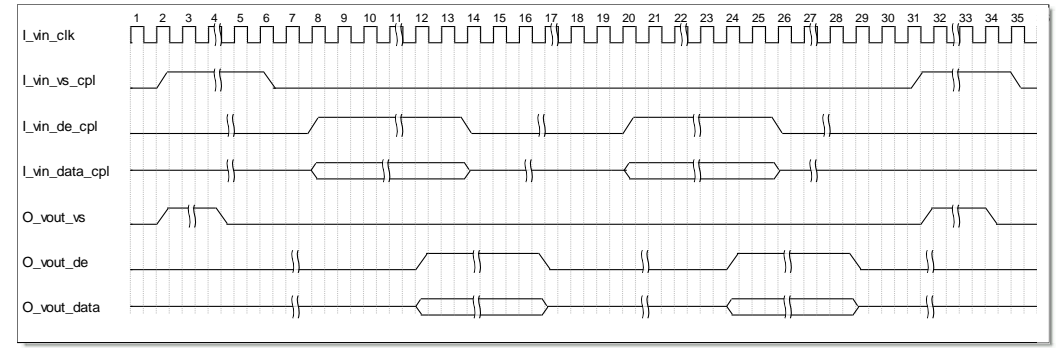

Scaler Lite Up 视频接口时序示意图如图 3-8 所示。

#### 图 3-8 Scaler Lite Up 视频接口时序示意图

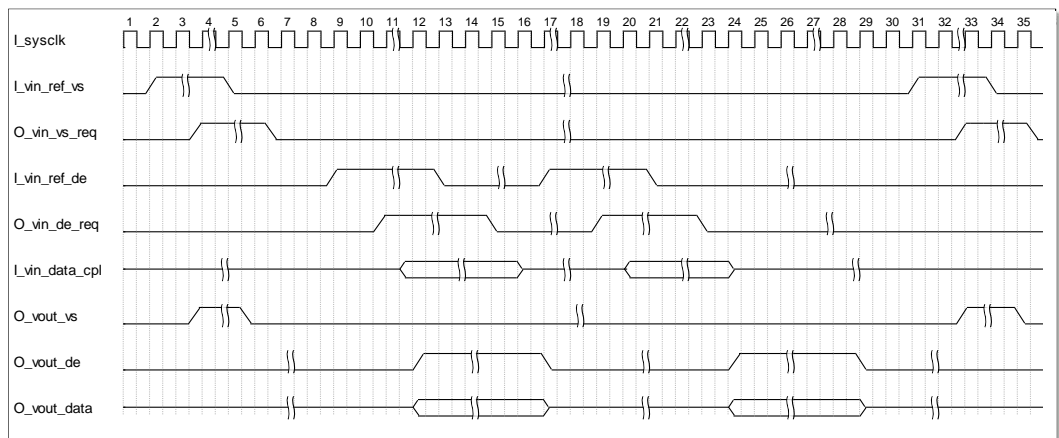

I\_buf\_fstline\_rdy 信号时序示意图如图 3-9 所示。

#### 图 3-9 I\_buf\_fstline\_rdy 信号时序示意图

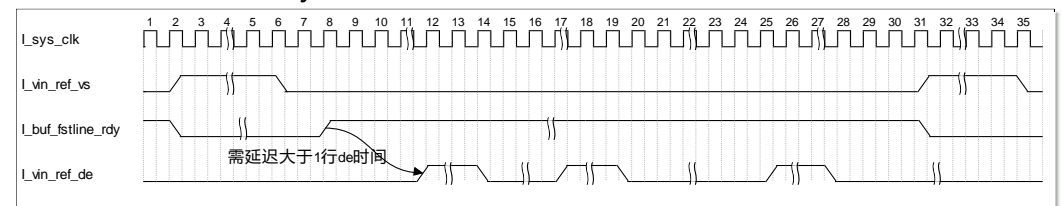

VESA\_RGB\_24BIT 数据格式示意图如图 3-10 所示。

图 3-10 VESA\_RGB\_24BIT 数据格式示意图 ..... vin\_clk vin\_data2[7:0] ••••• Β1 B2 Β3 vin\_data1[7:0] ..... G1 G2 G3 vin\_data0[7:0] R1 R2 ••••• R3

MIPI4LANES\_RGB\_32BIT 数据格式示意图如图 3-11 所示。

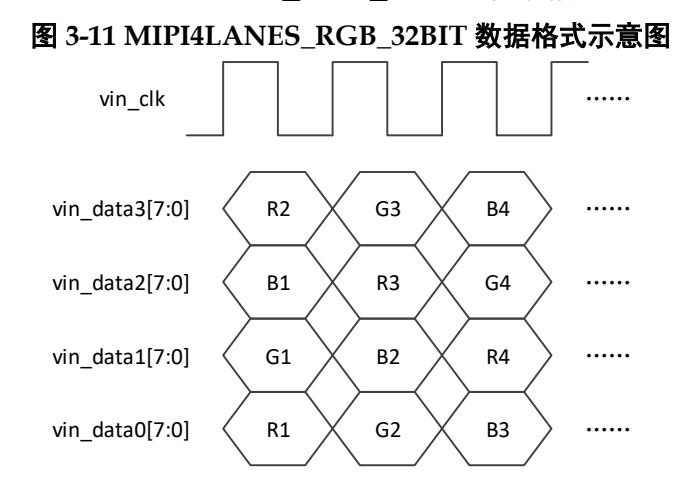

MIPI4LANES\_RGB\_64BIT 数据格式示意图如图 3-12 所示。 图 3-12 MIPI4LANES\_RGB\_64BIT 数据格式示意图

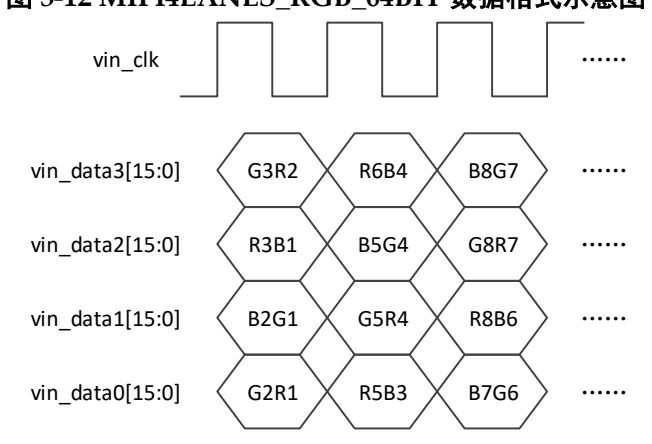

IPUG772-1.2

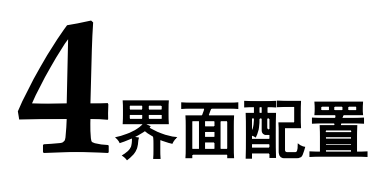

用户可以在高云半导体云源<sup>®</sup>软件中的 IP 内核生成器工具调用和配置高 云 Scaler Lite Down IP 和 Scaler Lite Up IP。

### 4.1 Scaler Lite Down IP 配置

#### 1. 打开 IP Core Generator

用户建立工程后,单击左上角"Tools"选项卡,下拉单击"IP Core Generator"选项,即可打开 Gowin IP Core Generator,如图 4-1 所示。

#### 图 4-1 打开 IP Core Generator

| 🐝 GOWIN FPGA Des  | igner - [Design Summary]        |                 |                                                      | • •            |
|-------------------|---------------------------------|-----------------|------------------------------------------------------|----------------|
| File Edit Project | Tools Window Help               |                 |                                                      | _ 8 ×          |
| 📄 📂 🗐 🦏           | 💡 Start Page                    | . 27 👶 👭 🍓 🔡 🏈  |                                                      |                |
| Process           | 🛛 🚳 Gowin Analyzer Oscilloscope |                 |                                                      |                |
| 📔 Design Summ     | Schematic Viewer                |                 | General                                              |                |
| 4 🍞 User Constra  | . 🗞 IP Core Generator           | Project File:   | D:\proj\Gowin_Scaler_Lite_Down_RefDesign\project\sca | aler_lite_refc |
|                   | Programmer<br>r                 | Synthesis Tool: | GowinSynthesis                                       |                |
| Timing Ca         | FloorPlanner                    |                 |                                                      |                |
| iming ce          | 7 Mining Constraints Editor     |                 | Target Device                                        |                |
| Synthesize        | 😤 Options                       | Part Number:    | GW2AR-LV18QN88PC8/I7                                 |                |
| Synthesis         | Report E                        | Series:         | GW2AR                                                |                |
| Netlist File      | 3                               | Device:         | GW2AR-18C                                            |                |
| A 📑 Place & Rout  | e                               | Package:        | QFN88P                                               |                |
| 📗 Place & R       | oute Report                     | Speed Grade:    | C8/I7                                                |                |
| 📗 Timing Ar       | alysis Report                   | Core Voltage:   | LV                                                   |                |
| 📄 Ports & Pi      | ins Report                      |                 |                                                      | 1              |
| 📄 Power An        | alysis Report                   |                 |                                                      |                |
| Program Dev       | rice 🔻 💽                        |                 | III                                                  | 1              |
| Design Process    | Hierarchy                       | Start Page 🛛 🔛  | Design Summary 🛛 🛛                                   |                |
| Console           |                                 |                 |                                                      | ₽×             |
|                   |                                 |                 |                                                      |                |
|                   |                                 |                 |                                                      |                |
|                   |                                 |                 |                                                      |                |
|                   |                                 |                 |                                                      |                |
|                   |                                 |                 |                                                      |                |
| 96                |                                 |                 |                                                      |                |
| Console Messag    | je                              |                 |                                                      |                |
|                   |                                 |                 |                                                      |                |

#### 2. 打开 Scaler Lite Down IP 核

单击 "Multimedia" 选项,双击 "Scaler Lite Down",打开 Scaler Lite Down IP 核的配置界面,如图 4-2 所示。

|                                                                                                    | •• •                                                                                                    |                                                                                                    |   |
|----------------------------------------------------------------------------------------------------|----------------------------------------------------------------------------------------------------|----------------------------------------------------------------------------------------------------|---|
| 🔆 GOWIN FPGA Designer - [IP Core Genera                                                                                                    | or]                                                                                                    |                                                                                                    |   |
| 🔧 Eile Edit Project Tools <u>W</u> indow                                                                                                    | lelp                                                                                                    | _ 8 :                                                                                                    | × |
| 🗋 📂 🖩 🖷 🖶 🖛 🔺 🧏 🤅                                                                                                    | s 🗈   👪   🗟 😂 象 👪   🏟 🔡 🏈                                                                                                    |                                                                                                    |   |
| Process & & X<br>Process & X<br>Design Summary<br>User Constraints<br>HoorPlanner<br>Synthesize<br>Synthesize<br>Synthesize<br>Place & Route<br>Place & Route<br>Place & Route<br>Place & Route<br>Place & Route<br>Place & Route<br>Place & Route<br>Place & Route<br>Power Analysis Report<br>Power Analysis Report<br>Power Analysis Report<br>Power Analysis Report<br>Design Process Hierarchy<br>Console | Target Device:       GWZAR-LV18QN88PC8/J7         Filter       Image: Comparison of the second second | Scaler Lite Down Information Type: Scaler Lite Down Vendor: GOWIN Semiconductor Summary The Scaler Lite Down IP is used to convert the input video frames from one size down to another size. It |   |
|                                                                                                    |                                                                                                    |                                                                                                    |   |
|                                                                                                    |                                                                                                    |                                                                                                    |   |
| %                                                                                                    |                                                                                                    |                                                                                                    |   |
| Console Message                                                                                                    |                                                                                                    |                                                                                                    |   |

#### 图 4-2 打开 Scaler Lite Down IP 核

3. Scaler Lite Down IP 核端口界面

配置界面左侧为 Scaler Lite Down IP 核的接口示意图,如图 4-3 所示。 图 4-3 Scaler Lite Down IP 核接口示意图

| 🐝 IP Customization                                                                                                    | ?                                                                                                    |
|----------------------------------------------------------------------------------------------------|----------------------------------------------------------------------------------------------------|
| Scaler Lite Down                                                                                                    |                                                                                                    |
| Lese     Q_vou0_dau(70)     Lvin_ct     Uvin_ct     Uvin_vs_cp1     Uvin_dau(70)     Uvin_dau0_cp(70)     Q_vou1_dau(70)     Uvin_dau0_cp(70)     Q_vou1_dau(70)     Uvin_dau0_cp(70)     Q_vou1_vs     Uvin_dau0_cp(70)     Q_vou1_vs     Uvin_dau0_cp(70)     Q_vou1_vs     Uvin_dau0_cp(70)     Q_vou1_vs | General<br>Device: GW2AR-18C Part Number: GW2AR-LV18QN88PC8/17<br>Create In: i\Gowin_Scaler_Lite_Down_RefDesign\project\src\scaler_lite_down<br>File Name: scaler_lite_down Module Name: Scaler_Lite_Down_Top<br>Language: Verilog V Synthesis Tool: GowinSynthesis V<br>Options<br>Data Setting<br>Data Format: VESA RGB 24bits V<br>Scaler Algorithm: Simple Without DSP<br>Zoom Ratio: 2:1<br>Zoom Direction: Both V<br>Line Buffer Depth: 2048<br>Debug Setting<br>Vertical Data Enable<br>Generation Config |
| R. R.                                                                                                    |                                                                                                    |
|                                                                                                    | OK Cancel                                                                                                    |

4. 配置基本信息

在配置界面的上部分是工程基本信息配置界面,以GW2AR-18C为例, 封装选择QFN88P。Module Name选项后面是工程产生后项层文件的名字, 默认为"Scaler\_Lite\_Down\_Top",用户可自行修改。"File Name"是IP核 文件产生的文件夹,存放Scaler Lite Down IP核所需文件,默认为 "scaler\_lite\_down",用户可自行修改路径。Create In 选项是IP核文件夹 产生路径,默认为"\工程路径\src\scaler\_lite\_down",用户可自行修改路径。

#### 图 4-4 基本信息配置界面

| General    |                            |                  |                        |
|------------|----------------------------|------------------|------------------------|
| Device:    | GW2AR-18C                  | Part Number:     | GW2AR-LV18QN88PC8/I7   |
| Create In: | j\Gowin_Scaler_Lite_Down_F | RefDesign\projec | t\src\scaler_lite_down |
| File Name: | scaler_lite_down           | Module Name:     | Scaler_Lite_Down_Top   |
| Language:  | Verilog 🔻                  | Synthesis Tool:  | GowinSynthesis 🔹       |

5. Options 选项卡

在选项卡中,用户需要配置 Scaler Lite Down 所使用数据格式等参数信息。

#### 图 4-5 Options 选项卡

| Options                 |           |                    |  |  |  |
|-------------------------|-----------|--------------------|--|--|--|
| Data Sett               | ing       |                    |  |  |  |
| Data For                | mat:      | VESA RGB 24bits    |  |  |  |
| Scaler Alg              | gorithm:  | Simple Without DSP |  |  |  |
| Zoom Ra                 | tio:      | 2:1                |  |  |  |
| Zoom Dir                | rection:  | Both               |  |  |  |
| Line Buffe              | er Depth: | 2048 💌             |  |  |  |
| Debug Setting           |           |                    |  |  |  |
| 🔲 Vertical Data Enable  |           |                    |  |  |  |
| Generation Config       |           |                    |  |  |  |
| ☑ Disable I/O Insertion |           |                    |  |  |  |

### 4.2 Scaler Lite Up IP 配置

#### 1. 打开 IP Core Generator

用户建立工程后,单击左上角"Tools"选项卡,下拉单击"IP Core Generater"选项,即可打开 Gowin IP Core Generator,如图 4-6 所示。 图 4-6 打开 IP Core Generator

| W GOWIN FPGA Designer - [Design Summary] |                  |                                                                        |  |  |  |  |
|------------------------------------------|------------------|------------------------------------------------------------------------|--|--|--|--|
| File Edit Project Tools Window Help      |                  | _ 6 ×                                                                  |  |  |  |  |
| 📄 🚞 🔚 🎼 💡 Start Page                     | - 27 👶 👫 🛯 🥰 🔡 🤅 | 2                                                                      |  |  |  |  |
| Process 🧏 Gowin Analyzer Oscilloscop     | be               |                                                                        |  |  |  |  |
| E Design Summ                            | General          |                                                                        |  |  |  |  |
| 🔺 📝 User Constrai 👶 IP Core Generator    | Project File:    | D:\proj\Gowin_Scaler_Lite_Up_RefDesign\project\scaler_lite_refdesign.( |  |  |  |  |
| FloorPlant Programmer                    | Synthesis Tool:  | GowinSynthesis                                                         |  |  |  |  |
| FloorPlanner                             |                  |                                                                        |  |  |  |  |
| Timing Co 🔀 Timing Constraints Editor    |                  | Target Device                                                          |  |  |  |  |
| Synthesize 🖉 Options                     | Part Number:     | GW2AR-LV18QN88PC8/I7                                                   |  |  |  |  |
| Synthesis Report                         | Series:          | GW2AR                                                                  |  |  |  |  |
| Netlist File                             | Device:          | GW2AR-18C                                                              |  |  |  |  |
| A Place & Route                          | Package:         | QFN88P                                                                 |  |  |  |  |
| Place & Route Report                     | Speed Grade:     | C8/I7                                                                  |  |  |  |  |
| Timing Analysis Report                   | Core Voltage:    | LV                                                                     |  |  |  |  |
| Ports & Pins Report                      |                  | ······································                                 |  |  |  |  |
| Power Analysis Report                    |                  |                                                                        |  |  |  |  |
| 📲 Program Device                         |                  |                                                                        |  |  |  |  |
|                                          | Obust Duma       |                                                                        |  |  |  |  |
| Design Process Hierarchy                 | start Page       | Design summary                                                         |  |  |  |  |
| Console                                  |                  | 8×                                                                     |  |  |  |  |
|                                          |                  |                                                                        |  |  |  |  |
|                                          |                  |                                                                        |  |  |  |  |
|                                          |                  |                                                                        |  |  |  |  |
|                                          |                  |                                                                        |  |  |  |  |
| %                                        |                  |                                                                        |  |  |  |  |
| Console Message                          |                  |                                                                        |  |  |  |  |
|                                          |                  |                                                                        |  |  |  |  |

#### 2. 打开 Scaler Lite Up IP 核

单击 "Multimedia" 选项,双击 "Scaler Lite Up",打开 Scaler Lite Up IP 核的配置界面,如图 4-7 所示。

图 4-7 打开 Scaler Lite Up IP 核

| 🔆 GOWIN FPGA Designer - [IP Core Generator] |                                     |                                                          |    |  |
|---------------------------------------------|-------------------------------------|----------------------------------------------------------|----|--|
| 🐣 Eile Edit Project Tools Window Help 📃 🖉 🛛 |                                     |                                                          |    |  |
|                                             | d 🗈 🕌 🖾 😂 💱 👶 👯 💐 🥰 其               |                                                          |    |  |
| Process & X                                 | Target Device: GW2AR-IV18ON88PC8/17 |                                                          |    |  |
| E Design Summary                            | Filter                              |                                                          |    |  |
| 4 媷 User Constraints                        | •                                   |                                                          |    |  |
| FloorPlanner                                | Name A DVI TX                       | Scaler Lite Up                                           |    |  |
| 🔀 Timing Constraints Editor                 | 💑 EDID PROM                         |                                                          | Ε  |  |
| 4 🌍 Synthesize                              | 💑 Gamma Correction                  | Information                                              |    |  |
| Synthesis Report                            | PDM2PCM     SPDIE RX                |                                                          |    |  |
| Netlist File                                | A SPDIF TX                          | Type: Scaler Lite Up                                     |    |  |
| Place & Route                               | 👸 Scaler                            | Vendor: GOWIN Semiconductor                              |    |  |
| 📗 Place & Route Report                      | 💑 Scaler Lite Down                  | Cumunant                                                 |    |  |
| Timing Analysis Report                      | Scaler Lite Up                      | Summary                                                  |    |  |
| Ports & Pins Report                         | Sideo Frame Buffer with PSR         | The Scaler Lite Up IP is used to convert the input video |    |  |
| Power Analysis Report                       | Deprecated                          | frames from one size up to another size. It only         | -  |  |
| Vice 🗸                                      | · · · · · ·                         |                                                          | F. |  |
| Design Process Hierarchy                    | 💡 Start Page 🖂 Design Summ          | iary 🔟 👶 IP Core Generator 🗵                             |    |  |
| Console                                     |                                     |                                                          | đΧ |  |
|                                             |                                     |                                                          |    |  |
| %                                           |                                     |                                                          |    |  |
| Console Message                             |                                     |                                                          |    |  |

3. Scaler Lite Up IP 核端口界面

配置界面左侧为 Scaler Lite Up IP 核的接口示意图,如图 4-8 所示。 图 4-8 Scaler Lite Up IP 核接口示意图

| 🐝 IP Customization |                                                                                                    |                                                                      |                                                                                        | ? 🗙                                                                                        |  |
|--------------------|----------------------------------------------------------------------------------------------------|----------------------------------------------------------------------|----------------------------------------------------------------------------------------|--------------------------------------------------------------------------------------------|--|
| Scaler Lite Up 🔒   |                                                                                                    |                                                                      |                                                                                        |                                                                                            |  |
| Carer Lite Op      | General<br>Device: GW2AR-18C<br>Create In: ):\proj\Gowin_<br>File Name: scaler_lite_up<br>Language: Verilog<br>Options<br>Data Setting<br>Data Format: (<br>Scaler Algorithm: (<br>Zoom Ratio: (<br>Input Frame Width:<br>Input Frame Height:<br>Fetch Data Delay Value<br>Zoom Direction: (<br>Line Buffer Depth: (<br>Generation Config<br>V Disable I/O Insertion | VESA RGB 2<br>Simple With<br>1:2<br>1280<br>720<br>2<br>Both<br>2048 | Part Number:<br>p_RefDesign\prc<br>Module Name:<br>Synthesis Tool:<br>4bits<br>put DSP | GW2AR-LV18QN88PC8/I7<br>oject\src\scaler_lite_up m<br>Scaler_Lite_Up_Top<br>GowinSynthesis |  |
|                    |                                                                                                    |                                                                      |                                                                                        |                                                                                            |  |
|                    |                                                                                                    |                                                                      |                                                                                        | OK Cancel                                                                                  |  |

4. 配置基本信息

在配置界面的上部分是工程基本信息配置界面,以 GW2AR-18C 为例, 封装选择 QFN88P。Module Name 选项后面是工程产生后顶层文件的名字, 默认为 "Scaler\_Lite\_Up\_Top",用户可自行修改。"File Name"是 IP 核文 件产生的文件夹,存放 Scaler Lite Up IP 核所需文件,默认为

"scaler\_lite\_up",用户可自行修改路径。Create In 选项是 IP 核文件夹产 生路径,默认为"\工程路径\src\scaler\_lite\_up",用户可自行修改路径。

图 4-9 基本信息配置界面

| General    |                                 |                   |                      |   |
|------------|---------------------------------|-------------------|----------------------|---|
| Device:    | GW2AR-18C                       | Part Number:      | GW2AR-LV18QN88PC8/I7 |   |
| Create In: | D:\proj\Gowin_Scaler_Lite_Up_Re | fDesign\project\s | rc\scaler_lite_up    |   |
| File Name: | scaler_lite_up                  | Module Name:      | Scaler_Lite_Up_Top   |   |
| Language:  | Verilog 👻                       | Synthesis Tool:   | GowinSynthesis       | • |

5. Options 选项卡

在选项卡中,用户需要配置 Scaler Lite Up 所使用数据格式等参数信息。

### 图 4-10 Options 选项卡

| Options                 |                      |  |
|-------------------------|----------------------|--|
| Data Setting            |                      |  |
| Data Format:            | VESA RGB 24bits      |  |
| Scaler Algorithm:       | Simple Without DSP 🔹 |  |
| Zoom Ratio:             | 1:2                  |  |
| Input Frame Width:      | 1280                 |  |
| Input Frame Height:     | 720                  |  |
| Fetch Data Delay Value  | 2                    |  |
| Zoom Direction:         | Both                 |  |
| Line Buffer Depth:      | 2048 🔹               |  |
| Generation Config       |                      |  |
| ☑ Disable I/O Insertion |                      |  |

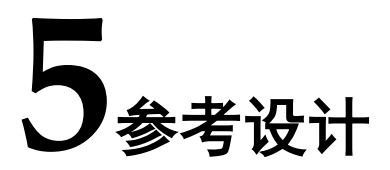

本节主要介绍 Gowin Scaler Lite Down & Up IP 的参考设计实例的搭建 及使用方法。详细信息请参见高云半导体官网给出的 Scaler Lite IP 相关<u>参考</u> 设计。

### 5.1 设计实例一

本参考设计以 DK-GoAI-GW2AR18\_QN88P V1.1 开发板为例,参考设 计基本结构框图如图 5-1 所示。DK-GoAI-GW2AR18\_QN88P V1.1 开发板相 关信息,请点击 <u>www.gowinsemi.com.cn/clients\_view</u>。

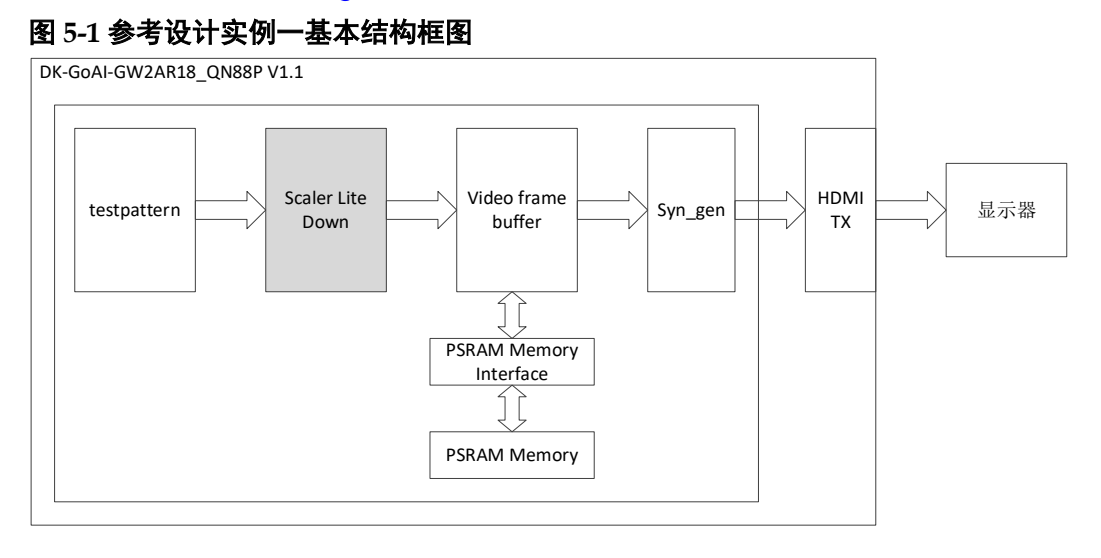

在参考设计实例一中,通过 testpattern 模块产生测试图视频信号,经过 Scaler Lite Down 模块按固定比率缩小,然后输入到 Video Frame Buffer 进 行视频数据缓存,Video Frame Buffer 与 PSRAM 控制器 IP 相连,syn\_gen 模块产生输出视频时序,从 Video Frame Buffer 中读取视频数据,然后输出 到 HDMI(J4)端口,通过 HDMI 线缆和显示器相连,即可以看到经过缩小后 的内部产生的测试图。测试图包括彩条图,网格图,灰阶图,棋盘格图。

### 5.2 设计实例二

本参考设计以 DK-GoAl-GW2AR18\_QN88P V1.1 开发板为例,参考设 计基本结构框图如图 5-2 所示。

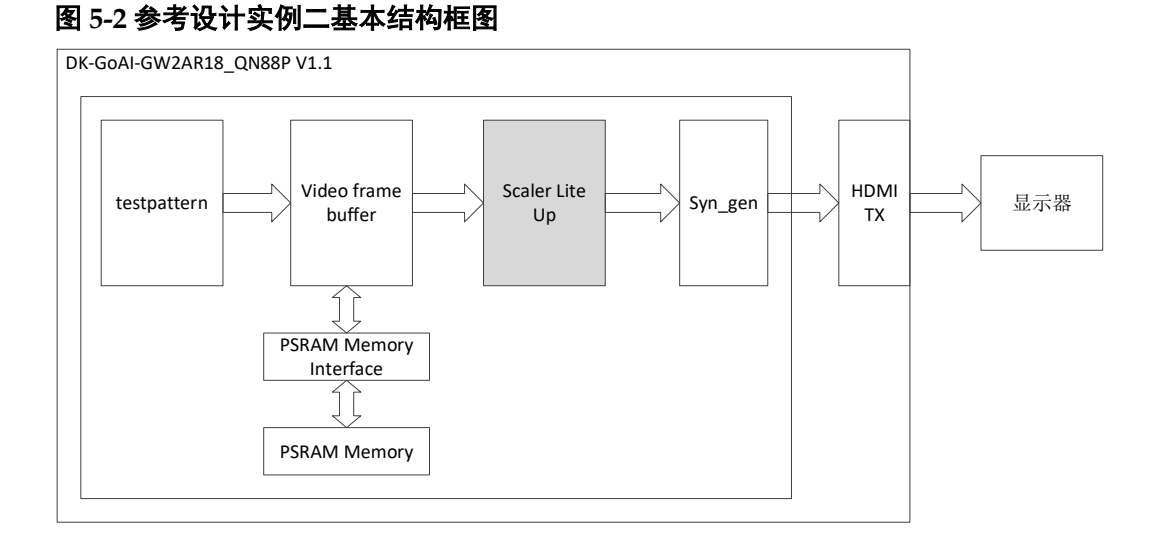

在参考设计实例二中,通过 testpattern 模块产生测试图视频信号,首先 输入到 Video Frame Buffer 进行视频数据缓存,Video Frame Buffer 与 PSRAM 控制器 IP 相连,syn\_gen 模块产生输出视频时序,输出给 Scaler Lite Up 模块,Scaler Lite Up 模块从 Video Frame Buffer 中读取视频数据,然后 按固定比率进行放大,最后数据输出到 HDMI(J4)端口,通过 HDMI 线缆和 显示器相连,即可以看到经过放大后的内部产生的测试图。测试图包括彩条 图,网格图,灰阶图,棋盘格图。

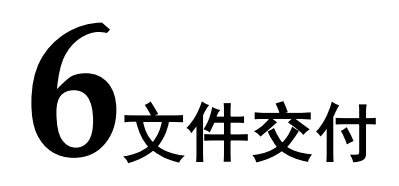

Gowin Scaler Lite Down & Up IP 交付文件主要包含三个部分,分别为: 文档、设计源代码和参考设计。

### 6.1 文档

文件夹主要包含用户指南 PDF 文档。

#### 表 6-1 文档列表

| 名称                                      | 描述                        |
|-----------------------------------------|---------------------------|
| IPUG772, Gowin Scaler Lite Down & Up IP | 高云 Scaler Lite IP 用户手册,即本 |
| 用户指南                                    | 手册。                       |

### 6.2 设计源代码(加密)

加密代码文件夹包含 Gowin Scaler Lite IP 的 RTL 加密代码,供 GUI 使用,以配合高云云源软件产生用户所需的 IP 核。

#### 表 6-2 Scaler Lite Down 设计源代码列表

| 名称                 | 描述                     |
|--------------------|------------------------|
| scaler_lite_down.v | IP 核顶层文件,给用户提供接口信息,加密。 |

#### 表 6-3 Scaler Lite Up 设计源代码列表

| 名称               | 描述                     |
|------------------|------------------------|
| scaler_lite_up.v | IP 核顶层文件,给用户提供接口信息,加密。 |

### 6.3 参考设计

Gowin Scaler Lite Down RefDesign 文件夹主要包含 Gowin Scaler Lite Down IP 的网表文件,用户参考设计,约束文件、顶层文件及工程文件夹等。

表 6-4 Gowin Scaler Lite Down RefDesign 文件夹内容列表

| 名称                       | 描述             |
|--------------------------|----------------|
| scaler_lite_test_top.v   | 参考设计的顶层 module |
| scaler_lite_test_top.cst | 工程物理约束文件       |
| scaler_lite_test_top.sdc | 工程时序约束文件       |

| 名称                        | 描述                            |
|---------------------------|-------------------------------|
| testpattern.v             | 参考设计文件                        |
| dvi_tx_top                | DVI TX IP 文件夹                 |
| gowin_rpll                | rPLL IP 文件夹                   |
| line_buffer               | 行缓存 line_buffer 文件夹           |
| psram_memory_interface_hs | PSRAM Memory Interface IP 文件夹 |
| scaler_lite_down          | Scaler Lite Down IP 文件夹       |
| syn_code                  | 同步时序产生模块文件夹                   |
| video_frame_buffer        | Video Frame Buffer IP 文件夹     |

Gowin Scaler Lite Up RefDesign 文件夹主要包含 Gowin Scaler Lite Up IP 的网表文件,用户参考设计,约束文件、顶层文件及工程文件夹等。

| 表( | 6-5 | Gowin | Scaler | Lite Up | RefDesign | 文件夹内容列表 |
|----|-----|-------|--------|---------|-----------|---------|
|----|-----|-------|--------|---------|-----------|---------|

| 名称                        | 描述                            |
|---------------------------|-------------------------------|
| scaler_lite_test_top.v    | 参考设计的顶层 module                |
| scaler_lite_test_top.cst  | 工程物理约束文件                      |
| scaler_lite_test_top.sdc  | 工程时序约束文件                      |
| testpattern.v             | 参考设计文件                        |
| dvi_tx_top                | DVI TX IP 文件夹                 |
| gowin_rpll                | rPLL IP 文件夹                   |
| psram_memory_interface_hs | PSRAM Memory Interface IP 文件夹 |
| scaler_lite_up            | Scaler Lite Up IP 文件夹         |
| syn_code                  | 同步时序产生模块文件夹                   |
| video_frame_buffer        | Video Frame Buffer IP 文件夹     |

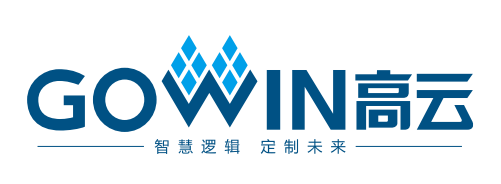